## RSA Authentication Manager 7.1 Basic Exercises

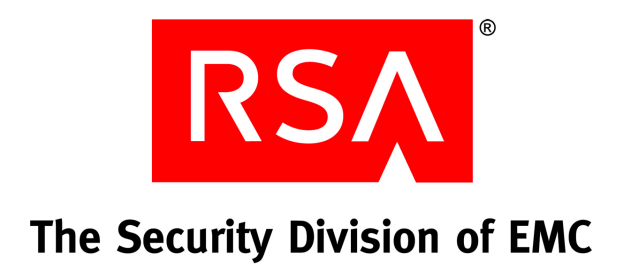

#### **Contact Information**

Go to the RSA corporate web site for regional Customer Support telephone and fax numbers: www.rsa.com

#### Trademarks

RSA and the RSA logo are registered trademarks of RSA Security Inc. in the United States and/or other countries. For the most up-to-date listing of RSA trademarks, go to <u>www.rsa.com/legal/trademarks\_list.pdf</u>. EMC is a registered trademark of EMC Corporation. All other goods and/or services mentioned are trademarks of their respective companies.

#### License agreement

This software and the associated documentation are proprietary and confidential to RSA, are furnished under license, and may be used and copied only in accordance with the terms of such license and with the inclusion of the copyright notice below. This software and the documentation, and any copies thereof, may not be provided or otherwise made available to any other person.

No title to or ownership of the software or documentation or any intellectual property rights thereto is hereby transferred. Any unauthorized use or reproduction of this software and the documentation may be subject to civil and/or criminal liability.

This software is subject to change without notice and should not be construed as a commitment by RSA.

#### **Third-party licenses**

This product may include software developed by parties other than RSA. The text of the license agreements applicable to third-party software in this product may be viewed in the **thirdpartylicenses.pdf** file.

#### Note on encryption technologies

This product may contain encryption technology. Many countries prohibit or restrict the use, import, or export of encryption technologies, and current use, import, and export regulations should be followed when using, importing or exporting this product.

#### Distribution

Limit distribution of this document to trusted personnel.

#### **RSA** notice

The RC5<sup>™</sup> Block Encryption Algorithm With Data-Dependent Rotations is protected by U.S. Patent #5,724,428 and #5,835,600.

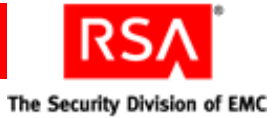

## Contents

| Preface                                                   | 5  |
|-----------------------------------------------------------|----|
| About This Guide                                          | 5  |
| Getting Support and Service                               | 5  |
| Before You Call Customer Support                          | 5  |
| Chapter 1: Before You Begin                               | 7  |
| About RSA Authentication Manager                          | 7  |
| About The Exercises                                       | 8  |
| Before You Start the Exercises                            | 8  |
| Chapter 2: Installing RSA Authentication Manager          | 11 |
| RSA Authentication Manager Components                     | 11 |
| Performing the Installation                               | 12 |
| Chapter 3: Administering RSA Authentication Manager       | 19 |
| Logging On to the RSA Security Console                    | 19 |
| Configuring Administrative Policies                       | 20 |
| Adding Security Domains                                   | 22 |
| Adding Users and User Groups                              | 23 |
| Adding and Assigning Administrative Roles                 |    |
| Chapter 4: Administering Authentication Agents            |    |
| Registering an Agent                                      |    |
| Installing an Agent                                       | 34 |
| Enabling an Agent for IIS                                 | 35 |
| Chapter 5: Administering Tokens                           | 37 |
| Importing Tokens                                          |    |
| Assigning Tokens                                          |    |
| Using Tokens                                              | 39 |
| Chapter 6: Reporting and Monitoring                       | 41 |
| Generating Reports                                        | 41 |
| Monitoring System Events                                  |    |
| Annondix A: Starting BSA Authentication Manager Manually  | 47 |
| Appendix A. Starting KSA Authentication Manager Manually. |    |

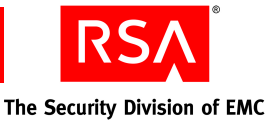

## Preface

### **About This Guide**

This guide provides exercises to familiarize administrators with basic installation and administrative tasks for RSA Authentication Manager 7.1. These exercises are intended to be used with the User Trial kit.

## **Getting Support and Service**

| RSA SecurCare Online                    | https://knowledge.rsasecurity.com |
|-----------------------------------------|-----------------------------------|
| Customer Support Information            | www.rsa.com/support               |
| RSA Secured Partner Solutions Directory | www.rsa.com/rsasecured            |

RSA SecurCare Online offers a knowledgebase that contains answers to common questions and solutions to known problems. It also offers information on new releases, important technical news, and software downloads.

The RSA Secured Partner Solutions Directory provides information about third-party hardware and software products that have been certified to work with RSA products. The directory includes Implementation Guides with step-by-step instructions and other information about interoperation of RSA products with these third-party products.

#### **Before You Call Customer Support**

Make sure you have access to the computer running the RSA Authentication Manager software.

Please have the following information available when you call:

- Your RSA License ID. You can find this number on your license distribution media, or in the RSA Security Console by clicking Setup > Licenses > Status > View Installed Licenses.
- □ The Authentication Manager software version number. You can find this in the RSA Security Console by clicking Help > About RSA Security Console > See Software Version Information.
- □ The names and versions of the third-party software products that support the Authentication Manager feature on which you are requesting support (operating system, data store, web server, and browser).
- $\Box$  The make and model of the machine on which the problem occurs.

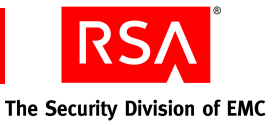

## 1 Before You Begin

This chapter provides a brief overview of how RSA Authentication Manager works. It also provides a description of the exercises included in this guide and a list of setup tasks that you must perform before you begin the exercises.

## **About RSA Authentication Manager**

An RSA Authentication Manager deployment has three basic components:

- An instance of RSA Authentication Manager
- An authentication agent installed on the network resource, such as a VPN or web server, that is to be protected
- RSA SecurID tokens

When a user attempts to access a protected resource, the agent transmits the user's user name and credentials to Authentication Manager for verification.

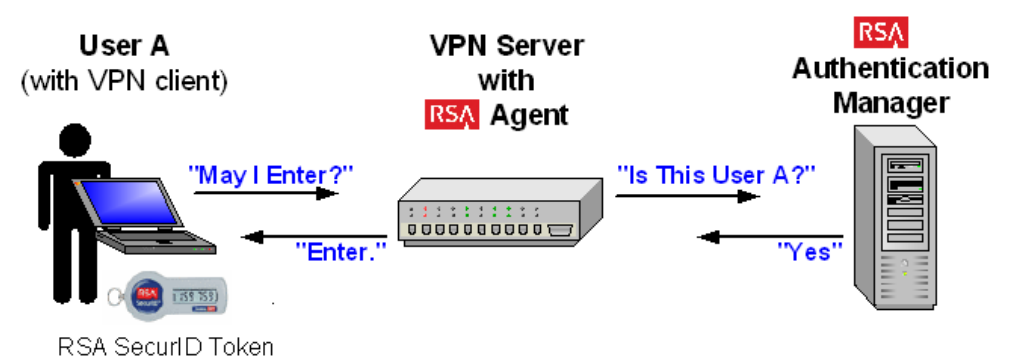

An Authentication Manager deployment may have other components, such as replica instances. You can also integrate it with other network resources, such as an LDAP directory or an external RADIUS server.

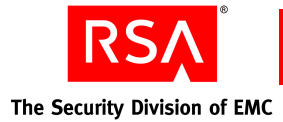

### About The Exercises

The exercises in this guide give you a hands-on experience with the following:

- 1. Installing Authentication Manager on a Windows 2003 server
- 2. Administering Authentication Manager by creating security domains, users, administrators, and policies
- 3. Installing and configuring an authentication agent on an IIS web server
- 4. Administering tokens
- 5. As a user, accessing a web site using a token
- 6. Monitoring the system and generating reports of system events

These exercises provide suggested inputs for the various fields. You may use the suggested inputs, or use inputs specific to your organization.

### **Before You Start the Exercises**

For a hands-on experience with these exercises, you need:

- Access to a server registered with DNS on which to install RSA Authentication Manager 7.1. It must meet these requirements:
  - OS: Microsoft Windows Server 2003 Enterprise with SP2 (32-bit or 64-bit)
  - CPU: Intel Xeon 2.8 GHz or equivalent
  - Disk space: 60 GB (for RADIUS, add 125 MB)
  - Memory: 2 GB (for RADIUS, add 512 MB)
  - Page file: 2 GB
  - These ports available for external communication:

| TCP Ports |      |      | UDP Ports |
|-----------|------|------|-----------|
| 5550      | 7002 | 7008 | 1161      |
| 5580      | 7004 | 7012 | 1162      |
| 2334      | 7006 | 7014 | 5500      |
|           |      |      |           |

- Access to the same or another server running Microsoft Internet Information Services 6.0 (IIS) on which to install the authentication agent.
- A PC to serve as the administrative workstation, with Internet Explorer 6.0 SP2, Internet Explorer 7.0, or Firefox 2.0 installed and JavaScript enabled. For instructions, see the browser Help.

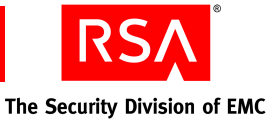

- The RSA Authentication Manager 7.1 User Trial kit, which includes:
  - The RSA Authentication Manager 7.1 DVD
  - An RSA Authentication Manager license CD (copy the license file, server key, and certificate files onto the Windows server in a temporary directory)
  - RSA token record files (copy onto the administrative workstation in a temporary directory)
  - RSA SecurID hardware tokens
- RSA Authentication Agent 5.3 for Web for Internet Information Services. Go to <u>http://www.rsa.com/node.aspx?id=2807</u>, and download this agent to a temporary directory on the IIS server.

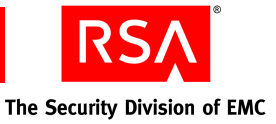

## 2 Installing RSA Authentication Manager

This chapter describes the procedure for installing RSA Authentication Manager 7.1 on a Windows 2003 Enterprise server.

## **RSA Authentication Manager Components**

RSA Authentication Manager consists of a number of components and back-end services. The ones mentioned in these exercises are:

- Authentication server. Processes the agent authentication requests.
- Internal database. Stores user and policy data.
- **RSA Security Console.** A web-based interface for performing most administrative tasks.
- **RSA RADIUS server (optional, 32-bit systems only).** Provides centralized authentication, authorization, and accounting services.

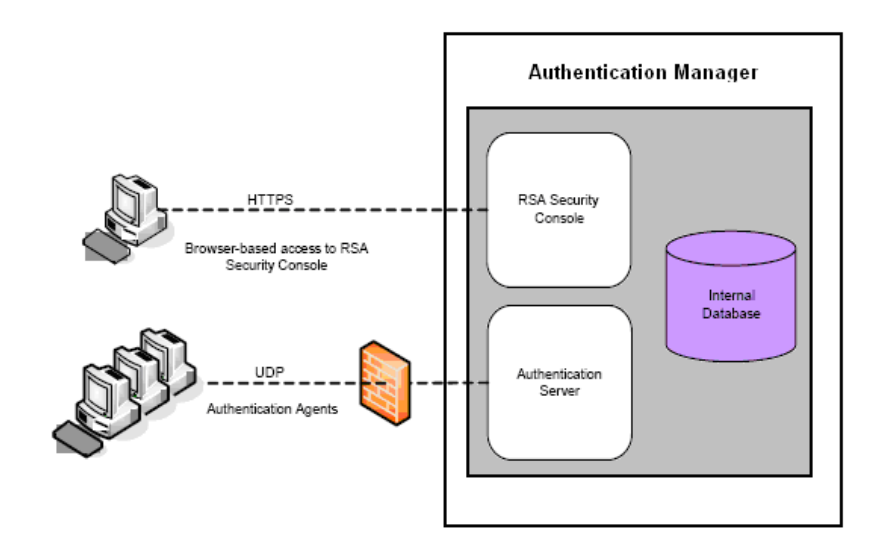

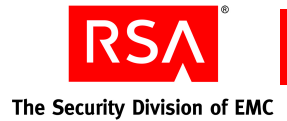

## **Performing the Installation**

You install Authentication Manager using the graphical user interface (GUI) installer. For these exercises, install RSA Authentication Manager using the following inputs.

- Insert the RSA Authentication Manager 7.1 for Windows DVD into the server drive. The setup program runs automatically.
- 2. When the RSA Authentication Manager 7.1 page is displayed, click **Install Now**.

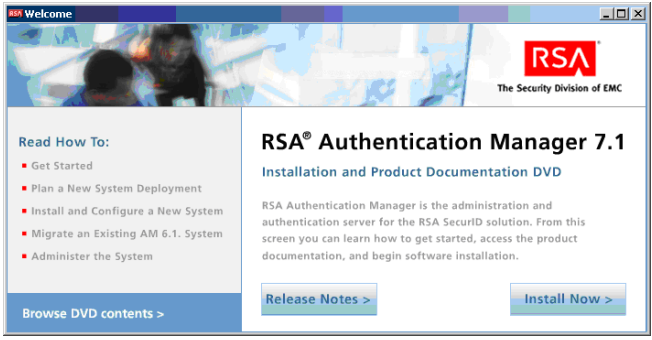

The Installation Wizard is displayed.

3. Click Next.

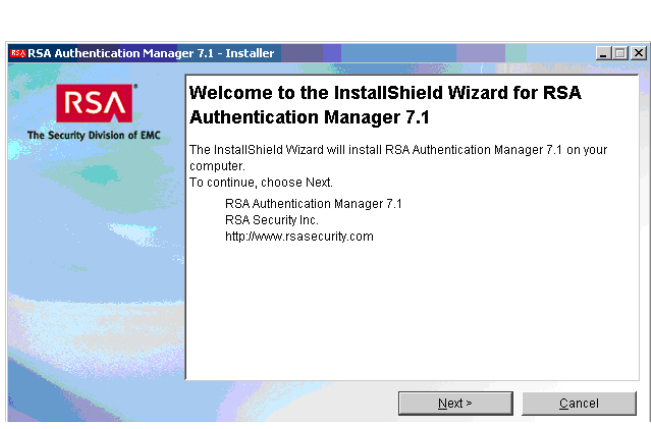

The Software Origin page is displayed.

**Note:** The page names given in this exercise are descriptive only.

4. Select your region, and click Next.

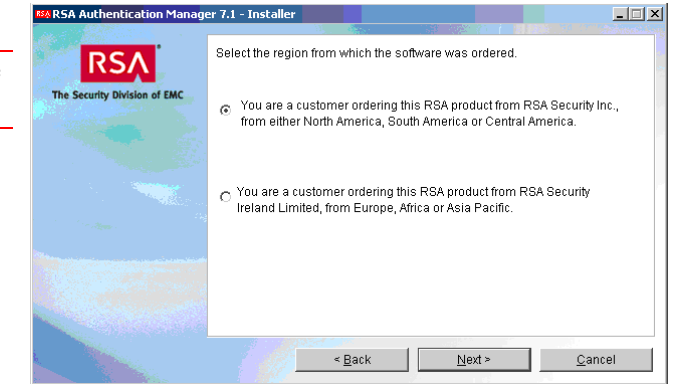

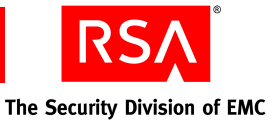

The License Agreement page is displayed.

5. Accept the terms of the license agreement, and click **Next**.

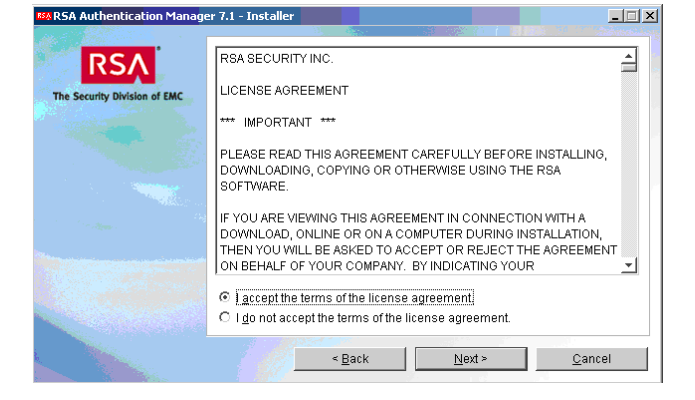

The Installation Type page is displayed.

- 6. Select the type of installation you are doing. Because this is your first installation, select **Primary Instance**.
- 7. Click Next.

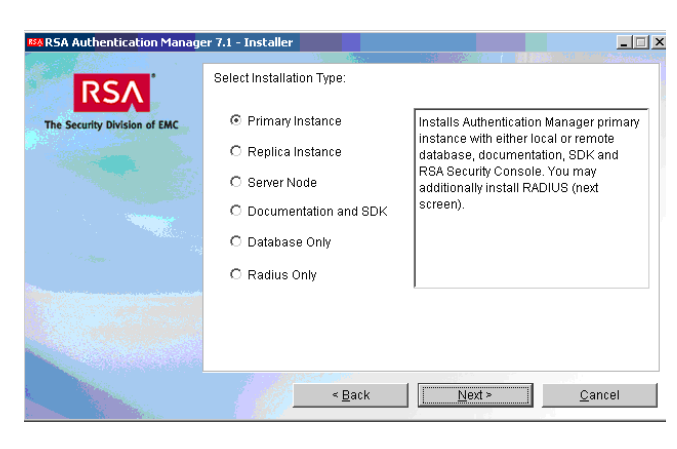

The Select Additional Features page is displayed

8. Accept the default (RSA RADIUS), and click Next.

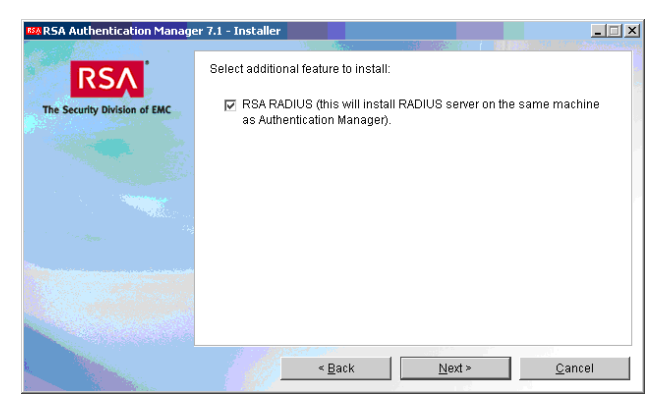

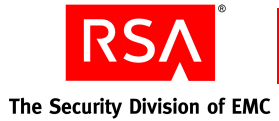

The Target Directory page is displayed.

9. Accept the default, and click Next.

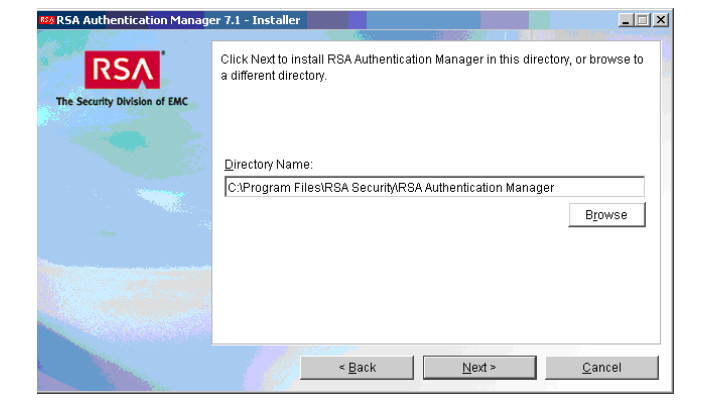

The Select Database Type page is displayed.

10. Accept the default (Local), and click Next.

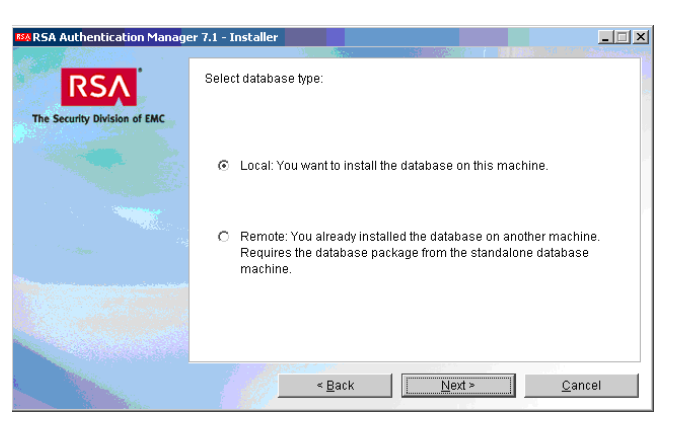

The Hostname page is displayed.

The fields auto-populate with the fully qualified hostname and IP address of the server on which you are installing Authentication Manager.

11. Verify or correct the information, and click **Next**.

| SA Authentication Manage                   | er 7.1 - Installer                                                                                                    |
|--------------------------------------------|----------------------------------------------------------------------------------------------------|
| RSA<br>The Security Division of EMC        | The Authentication Manager will use the following fully qualified hostname<br>and IP address to listen for requests. If you want to use a different hostname<br>or IP address, enter the appropriate values. |
|                                            | Fully qualified host name:                                                                                                    |
| and an an an an an an an an an an an an an | IP address.                                                                                                    |
|                                            | I                                                                                                    |
|                                            | < Back Qancel                                                                                                    |

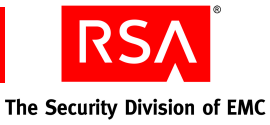

The License Location page is displayed.

- 12. Enter the pathname of the directory where you stored the Authentication Manager license file, server key, and certificate files, or click **Browse** to locate the directory.
- 13. Click Next.

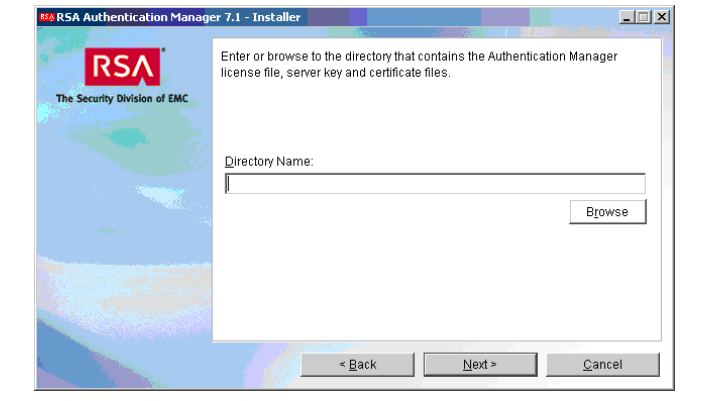

The license file contents for your license are displayed.

14. Verify that the contents are correct, and click **Next**.

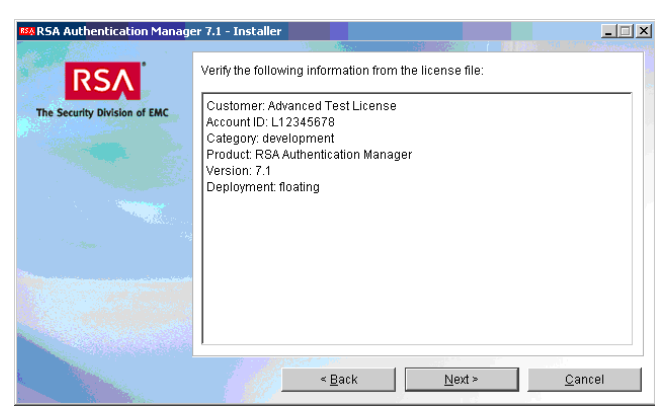

The User ID and Password page is displayed.

This page requests a user name and password for the initial RSA Security Console administrator. An administrator with the Super Admin role can perform all tasks within Authentication Manager.

15. Enter a User ID and password, re-enter the password, and click **Next**.

| 🚳 RSA Authentication Manager 7.1 - Installer |                                                                                                    |                                                                                                    |         |
|----------------------------------------------|----------------------------------------------------------------------------------------------------|----------------------------------------------------------------------------------------------------|---------|
|                                              | Provide a user ID and p<br>* Initial RSA Securi                                                                                                    | password to create the following administrator ac<br>ty Console administrator with Super Admin role | counts: |
|                                              | <ul> <li>Initial RSA Operations Console aurninistrator</li> <li>Note: The password you enter will be used as the initial password for both<br/>administrator accounts and as the master password for your deployment.</li> </ul> |                                                                                                    |         |
|                                              | User ID:<br>Password:                                                                                                    |                                                                                                    |         |
|                                              |                                                                                                    | l<br>(8-32 characters, at least six alphabetic and o<br>non-alphanumeric.)                          | ne      |
|                                              | Confirm password:                                                                                                    |                                                                                                    |         |
|                                              |                                                                                                    | Eack <u>N</u> ext > <u>C</u> anc                                                                    | el      |

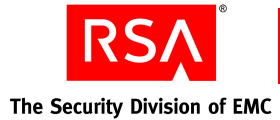

The RADIUS Server Type page is displayed.

16. Because this is your first installation, select **Primary RADIUS Server**, and click **Next**.

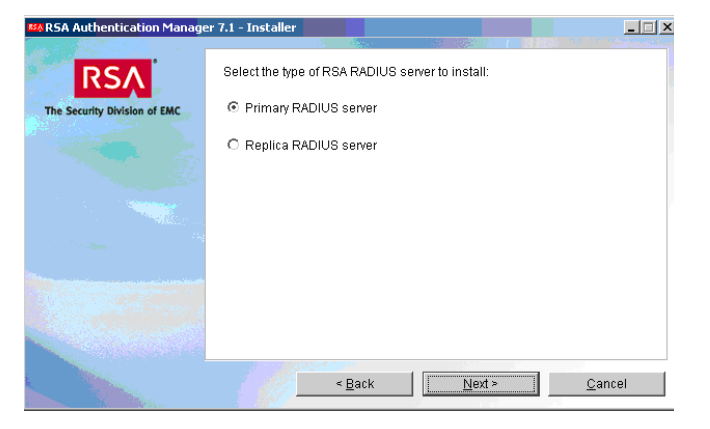

The Create RADIUS Account page is displayed.

This page requests an account name and password for the local RADIUS system administrator. This account is created at the Windows level.

17. Accept the defaults, and click Next.

Note: When you complete the installation, you can set the RADIUS password not to expire. From Windows, click Start > All Programs > Administrative Tools > Computer Management > Local Users and Groups > Users. Right-click Radius User > Properties, and select Password never expires.

The RADIUS Replication Secret page is displayed.

The secret enables multiple instances of RADIUS to recognize one another.

 Enter and re-enter a secret, and click Next. (You can choose any value for the replication secret. There are no rules for the length or character type. However, you cannot use spaces.)

| SA Authentication Manage            | er 7.1 - Installer                                                                      | _    |
|-------------------------------------|-----------------------------------------------------------------------------------------|------|
| RSA<br>The Security Division of EMC | The following local system account will be created to secure RSA RADIUS administration. |      |
|                                     | Account<br>RadiusDDevvz81                                                               |      |
|                                     | Password:                                                                               |      |
|                                     | < Back Next > Ca                                                                        | ncel |

| 🚧 RSA Authentication Manager 7.1 - Installer |                                                                                                    |               |  |  |
|----------------------------------------------|----------------------------------------------------------------------------------------------------|---------------|--|--|
|                                              |                                                                                                    | Bright Charge |  |  |
| RSA                                          | Enter a RADIUS replication secret, which is required to configure the<br>primary RSA RADIUS server. |               |  |  |
| The Security Division of EMC                 |                                                                                                    |               |  |  |
|                                              | RADIUS Replication Secret                                                                           |               |  |  |
|                                              |                                                                                                    |               |  |  |
|                                              | Re-enter Secret:                                                                                    |               |  |  |
|                                              |                                                                                                    |               |  |  |
|                                              |                                                                                                    |               |  |  |
|                                              | < <u>Back</u>                                                                                       | el            |  |  |

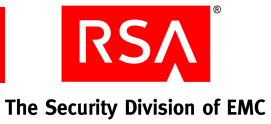

The Import RADIUS Data page is displayed.

You have the option of importing data from an existing installation of RADIUS.

19. Select No, and click Next.

| 🗱 RSA Authentication Manage  | er 7.1 - Installer                                                                                                    | _ 🗆 🗙          |
|------------------------------|----------------------------------------------------------------------------------------------------|----------------|
|                              |                                                                                                    | Minnes Ling    |
| The Security Division of EMC | You may optionally import existing RADIUS data from another installat<br>Enter the location of the RSA RADIUS installation folder to import.<br>RADIUS data should be imported when migrating an installation on a<br>machine or in disaster recovery. | ion.<br>nother |
|                              | Would you like to import a RADIUS Database?<br>ⓒ No<br>ⓒ Yes                                                                                                    |                |
|                              | Directory Name:                                                                                                    |                |
|                              | Brows                                                                                                    | e              |
|                              | < Back Next > Cano                                                                                                    | el             |

The Log Signing page is displayed.

Log signing helps you detect tampering with log files.

20. Select or clear the log file categories, and click Next.

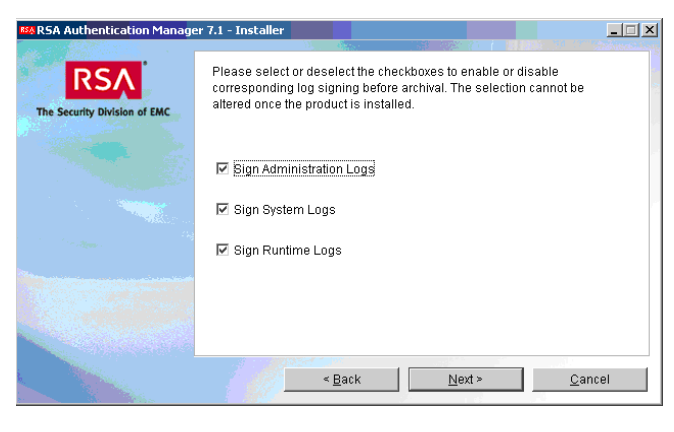

The Summary Information page is displayed.

21. Verify your selections for this installation, and click **Install**.

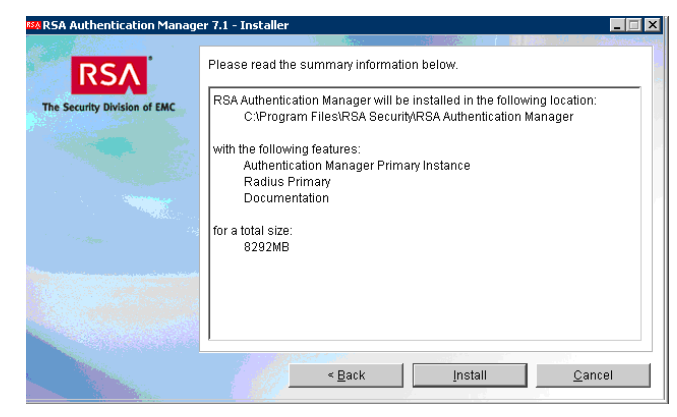

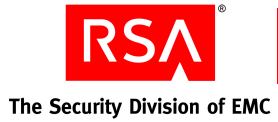

The Installation Progress page is displayed.

| RSA Authentication Manage                                                                                       | r 7.1 - Installer                                                                                                    |
|----------------------------------------------------------------------------------------------------|----------------------------------------------------------------------------------------------------|
| RSA                                                                                                    | Web-Based Management                                                                                                    |
| The Security Division of EMC                                                                                    | RSA Authentication Manager is administered using the RSA Security Console.                                                                                       |
|                                                                                                    | Administration is available to any of your administrators through a<br>web browser. Web-based administration lowers the cost of<br>administration significantly. |
| n - Andrea - Andrea - Andrea - Andrea - Andrea - Andrea - Andrea - Andrea - Andrea - Andrea - Andrea - Andrea - |                                                                                                    |
|                                                                                                    | Installing RSA Authentication Manager 7.1. Please wait                                                                                                    |
|                                                                                                    | 0%                                                                                                    |
|                                                                                                    | <u>C</u> ancel                                                                                                    |

The Installation Completed page is displayed.

The installation script starts the Authentication Manager services and gives you the option of opening the *Release Notes* and the RSA Security Console in your browser.

22. Accept the defaults, and click Finish.

|                              |                                                                                                    | 13. TO 17 2.20                                                                       |
|------------------------------|----------------------------------------------------------------------------------------------------|--------------------------------------------------------------------------------------|
| RSA                          | Please read the summary information below.                                                                                                    |                                                                                      |
| The Security Division of EMC | The InstallShield Wizard has successfully installed RSA A<br>Manager 7.1. Choose Finish to exit the wizard.<br>RSA Security has configured the Authentication Manager<br>signed certificates. When you access the RSA Security C<br>time, your browser will prompt you to accept these certific<br>information on using your own certificates, see the Install | uthentication<br>with a set of self<br>insole the first<br>ates. For<br>ation Guide. |
|                              | /<br>✓ View Release Notes<br>✓ Start RSA Security Console                                                                                                    |                                                                                      |
|                              |                                                                                                    |                                                                                      |
|                              |                                                                                                    | <u>F</u> inish                                                                       |

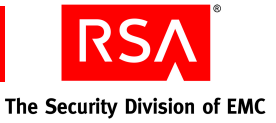

## 3 Administering RSA Authentication Manager

This chapter describes the following tasks for administering RSA Authentication Manager:

- Configure administrative policies
- Add security domains
- Add users and user groups
- Assign administrative roles

You perform all these tasks from the RSA Security Console.

## Logging On to the RSA Security Console

If the RSA Security Console is not already open, perform the following procedure.

- 1. Open the RSA Security Console from the administrative workstation. Do one of the following:
  - Click Start > Programs > RSA Security
     > RSA Security Console
  - Go to https://server\_name:7004/ console-ims

Use the fully qualified name (as registered with DNS) of the server on which Authentication Manager is installed.

The Security Alert page is displayed. (The content of this page is browser-dependent.)

2. Click Yes.

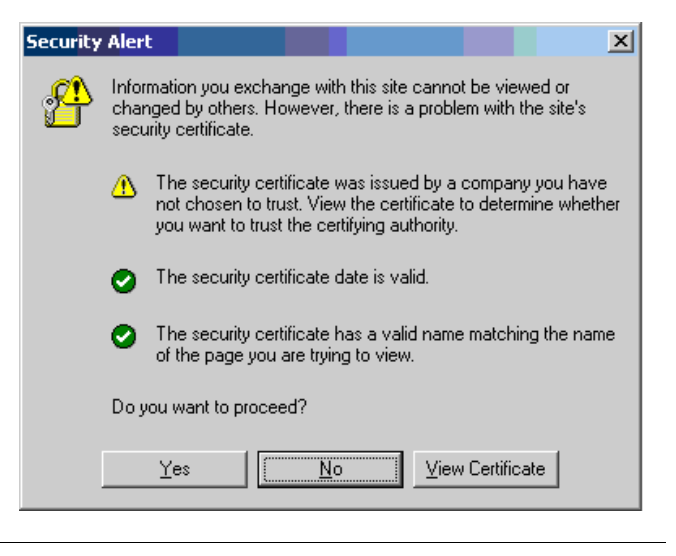

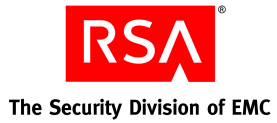

The User ID page is displayed.

3. Enter the User ID you supplied at installation for the RSA Security Console administrator, and click **OK**.

In this example, the User ID is admin.

The Password page is displayed.

4. Enter the password you supplied at installation for the RSA Security Console administrator, and click **Log On**.

The RSA Security Console Home page is displayed.

Most administrative operations begin with clicking one of the tabs across the top of the page. The tabs repeat on most RSA Security Console pages.

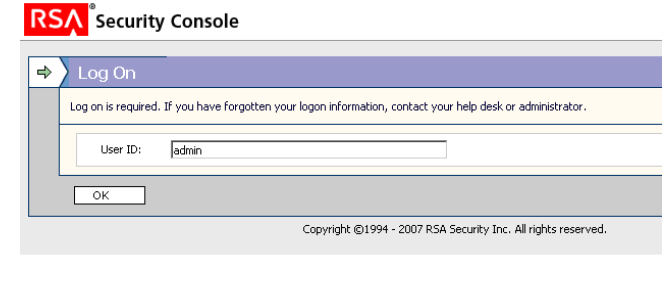

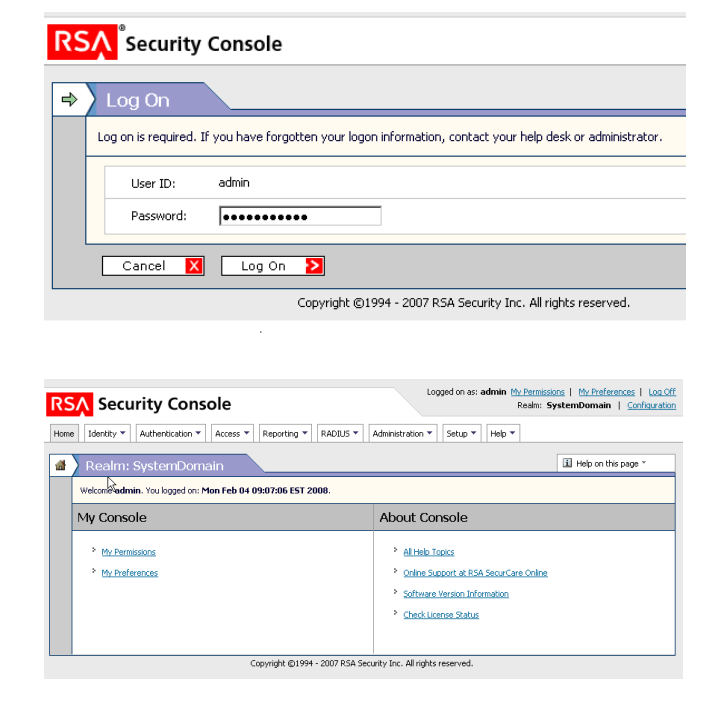

## **Configuring Administrative Policies**

The following administrative policies are included with RSA Authentication Manager:

- Password Policy
- Lockout Policy
- Self-Service Troubleshooting Policy
- Authentication Grade
- Token Policy
- Offline Authentication Policy

You can use these policies as defined, or modify them to create custom policies.

The Security Division of EMC

When a policy is set as the default, it applies to all security domains in the system that are not explicitly set to a different variant of that policy.

The following exercise creates a new password policy based on an existing policy and makes the new policy the default.

- 1. Click Authentication > Policies > Password Policies > Manage Existing.
- 2. On the Password Policies page, select Initial RSA Password Policy, and from the drop-down list, select **Duplicate**.

| 7 | Password Policies                    |        | Add New >                                                                                                    |
|---|--------------------------------------|--------|----------------------------------------------------------------------------------------------------|
|   | Password policies specify how user p | asswo  | ords are created and maintained.                                                                                                    |
|   | Search                               | 1 iter | ems found.                                                                                                    |
|   | Where:                               | 0 se   | elected: Delete 💫                                                                                                    |
|   | Name 💌                               |        | Password Policy Min Length                                                                                                    |
|   | starts with 💽                        |        | III View assword Policy → 8                                                                                                    |
|   |                                      |        | I Z Edit : Min Length                                                                                                    |
|   | Search 🔁                             | 0 sele | lect Dia has a second second s |
|   |                                      | 1 iter | ms V Delate                                                                                                    |
|   |                                      |        | Copyright ©1994 - 2007 RSA Security In                                                                                                    |

3. On the Add New Password Policy page, specify the new policy attributes.

For this exercise, modify these fields:

In the Password Policy Basics section:

- Password Policy Name: my PasswordPolicy
- Default Policy: Select Set as the default password policy

In the Lifetime section:

- Maximum Lifetime: **180 days**
- 4. At the bottom of the page, click **Save**.

| 4 | Add New Password Policy                                                                    |                                                      |  |  |  |
|---|--------------------------------------------------------------------------------------------|------------------------------------------------------|--|--|--|
|   | Password policies specify how users' identity source passwords are created and maintained. |                                                      |  |  |  |
|   | Cancel 🗙 Save 🔰                                                                            | Save & Add Another 👂                                 |  |  |  |
|   |                                                                                            | * Required field                                     |  |  |  |
|   | Password Policy Basics                                                                     |                                                      |  |  |  |
|   | i Password Policy Name:                                                                    | myPassword Policy                                    |  |  |  |
|   | i System-Generated Passwords:                                                              | Require users to use system-generated passwords      |  |  |  |
|   | Default Policy:                                                                            | See as the default password policy                   |  |  |  |
|   | Notes:                                                                                     | Initial RSA Password Policy.                         |  |  |  |
|   |                                                                                            |                                                      |  |  |  |
|   | Lifetime                                                                                   |                                                      |  |  |  |
|   | Periodic Expiration:                                                                       | Require periodic password changes                    |  |  |  |
|   | i Maximum Lifetime:                                                                        | * Passwords must be changed every 180 days 🔹         |  |  |  |
|   | i Minimum Lifetime:                                                                        | * Require at least 1 days 🔹 between password changes |  |  |  |
|   | I Restrict Re-Use:                                                                         | Users cannot re-use their last 5 passwords           |  |  |  |

The new password policy is created and enabled as the default.

|                                                                                 | Add New 🔰                       |            |            |              |                | I Help on this page ▼        |
|---------------------------------------------------------------------------------|---------------------------------|------------|------------|--------------|----------------|------------------------------|
| passwords are created and maintained.                                           |                                 |            |            |              |                |                              |
| Added 1 password policy(s). Apply policy(s) by assigning to security domain(s). |                                 |            |            |              |                |                              |
| 2 fou                                                                           | und. Showing 1-2.               |            |            |              |                |                              |
| 0 se                                                                            | lected: Delete ≥                |            |            |              |                | Show 25 💌 per page           |
|                                                                                 | Password Policy                 | Min Length | Max Length | Max Lifetime | Default Policy | Notes                        |
|                                                                                 | 🚙 Initial RSA Password Policy 👻 | 8          | 32         | 90 days      |                | Initial RSA Password Policy. |
|                                                                                 | 鐞 myPassword Policy 👻           | 8          | 32         | 180 days     | -              | Initial RSA Password Policy. |
|                                                                                 | Password Policy                 | Min Length | Max Length | Max Lifetime | Default Policy | Notes                        |
| 0 selected: Delete Delete Show 25 • per page                                    |                                 |            |            |              |                |                              |
| 2 found. Showing 1-2.                                                           |                                 |            |            |              |                |                              |
|                                                                                 |                                 |            |            |              |                |                              |

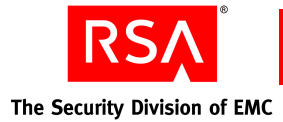

## **Adding Security Domains**

When you install Authentication Manager, a top-level security domain is automatically created. By default, all users and tokens are managed in the top-level security domain. You may want to divide your users into geographic areas or define areas of administrative responsibility. To do this, you create security domains, each with specified administrators, users, and policies.

You create security domains from the RSA Security Console.

The following exercise creates two new security domains that reflect an organization's geographic areas, EMEA (Europe, Middle East, and Africa) and AsiaPac (Asia Pacific).

- 1. Click Administration > Security Domains > Add New.
- 2. On the Add New Security Domain page, specify the attributes you want.

For this exercise, modify these fields:

- Security Domain Name: EMEA
- Password Policy: myPasswordPolicy
- 3. At the bottom of the page, click **Save and** Add Another.

| Security Domain Basics                 |                                         |
|----------------------------------------|-----------------------------------------|
| I Security Domain Name:                | * EMEA                                  |
| Parent:                                | SystemDomain 💌                          |
| Notes:                                 |                                         |
| Policies                               |                                         |
| Password Policy:                       | myPassword Policy                       |
| I Lockout Policy:                      | Always Use Default (Currently:Initial L |
| I Self-Service Troubleshooting Policy: | Always Use Default (Currently:Initial S |
| 1 Default Authentication Grade:        | Always Use Default (Currently:1 R5A_    |
| I SecurID Token Policy:                | Always Use Default (Currently:Initial T |
| i Offline Authentication Policy:       | Always Use Default (Currently:Initial C |

When the Add New Security Domain page refreshes, the EMEA security domain has been added.

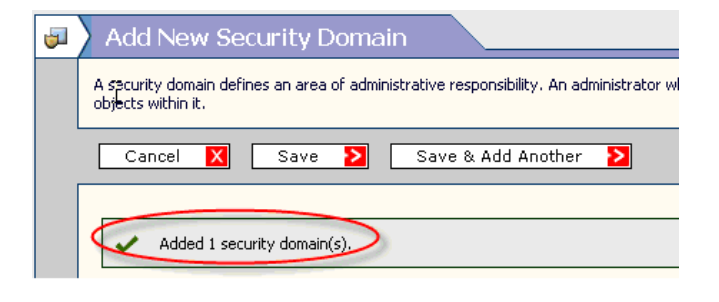

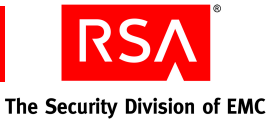

4. Specify the attributes for another new security domain.

For this exercise, specify:

- Security Domain Name: AsiaPac
- Parent: SystemDomain

Because you have more than one security domain, you must specify the parent of the new security domain.

**Note:** The new security domain is assigned the default Password Policy (unless you specify otherwise). It does not inherit the policies of the parent security domain.

5. Click Save.

You have now created two security domains under the top-level security domain, SystemDomain.

| Security Domain Basics                 |                                      |
|----------------------------------------|--------------------------------------|
| ፤ Security Domain Name:                | AsiaPac                              |
| Parent:                                | SystemDomain 💌                       |
| Notes:                                 |                                      |
|                                        |                                      |
| Policies                               |                                      |
| Password Policy:                       | myPassword Policy                    |
| Lockout Policy:                        | Always Use Derault (Currently:Initia |
| i Self-Service Troubleshooting Policy: | Always Use Default (Currently:Initia |
| i Default Authentication Grade:        | Always Use Default (Currently:1 RS/  |
| i SecurID Token Policy:                | Always Use Default (Currently:Initia |
| i Offline Authentication Policy:       | Always Use Default (Currently:Initia |

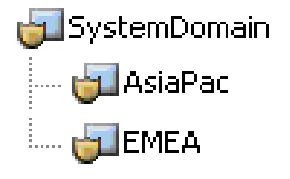

## Adding Users and User Groups

After you add users to your RSA Authentication Manager deployment, you can:

- Delete users
- Edit user information
- Assign users to a security domain
- Add users to user groups
- Disable and re-enable users
- Lock and unlock users

In a more complex deployment, you can link to users in an external identity source, such as an LDAP directory.

You perform these tasks from the RSA Security Console.

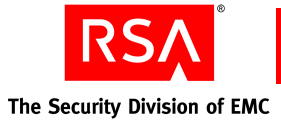

The following exercise adds a user and stores his information in the Authentication Manager internal database. It then shows how to view and edit the user's attributes.

#### 1. Click Identity > Users > Add New.

2. On the Add New User page, specify the user attributes.

For this exercise, modify these fields:

#### In the Administrative Control section:

- Identity Source: Internal Database
- Security domain: SystemDomain

In the **User Basics** section: Enter the user's name, User ID, and Email.

In the **Password** section:

- Password: Enter a password
- Force Password Change: Make sure the checkbox is not selected.
- 3. Click Save.

| Administrative Control |                       |
|------------------------|-----------------------|
| i Identity Source:     | 🔹 Internal Database 💌 |
| i Security Domain:     | SystemDomain 💌 adr    |
|                        |                       |
| User Basics            |                       |
| First Name:            | john                  |
| Middle Name:           |                       |
| Last Name:             | * smith               |
| i User ID:             | * jsmith              |
| Email:                 | enduser@r             |
| Password               |                       |
| i Password:            | *                     |
| Confirm Password:      | *                     |
| Force Password Change: |                       |

4. To view the attributes of the new user, click **Identity > Users > Manage Existing**, and search for the user name.

| <u>User ID</u> | <u>Last, First</u><br><u>Name</u> | <u>Disabled</u> | <u>Locked</u> | Security Domain | <u>Identity</u><br><u>Source</u> |
|----------------|-----------------------------------|-----------------|---------------|-----------------|----------------------------------|
| 🔐 jsmith 🗸     | smith <sub>.</sub> john           |                 |               | ®a SystemDomain | Internal<br>Database             |

5. To edit the user attributes, select the User ID, and from the drop-down list, select **Edit**.

l

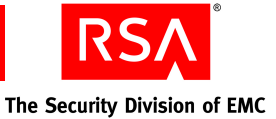

You can create user groups if you want to manage collections of users. For instance, you can create groups for Open Web Application (OWA) users and VPN users and then restrict the web server and the VPN server to the appropriate group.

The following exercise creates groups for OWA and VPN users, and then shows how to view and edit their attributes.

#### 1. Click Identity > User Groups > Add New.

2. On the Add New User Group page, specify the group attributes.

For this exercise, modify these fields:

In the Administrative Control section:

- Identity Source: Internal Database
- Security Domain: SystemDomain

In the User Group Basics section:

- User Group Name: **OWA Users** 

- 3. Click Save and Add Another.
- 4. Repeat the procedure to create a group named VPN Users.
- To view the attributes of the new user groups, click Identity > User Groups > Manage Existing.
- 6. To edit the user group attributes, select the user group name, and from the drop-down list, select **Edit**.

| Administrative Control |                             |  |  |  |
|------------------------|-----------------------------|--|--|--|
| i Identity Source:     | * Choose One 💌              |  |  |  |
| 🚺 Security Domain:     | SystemDomain 💌 administrate |  |  |  |
| User Group Basics      |                             |  |  |  |
| i User Group Name:     | * OWA Users                 |  |  |  |

| <u>User Group</u> | Security Domain                | Identity So   |
|-------------------|--------------------------------|---------------|
| 🖓 OWA Users 👻     | <sup>®</sup> स्≓_ SystemDomain | Internal Data |
| 🆓 VPN Users 👻     | <sup>®</sup> त्≓् SystemDomain | Internal Data |

Once you have created a user group, you can add users to it. A user can be in any number of user groups, and user groups can be included within other user groups.

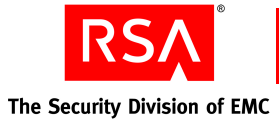

The following exercise shows you how to add user jsmith to the user group, OWA Users.

- 1. Click Identity > Users > Manage Existing.
- 2. On the Users page, use the search fields to find user jsmith.
- 3. Select the checkbox next to user jsmith.
- 4. At the bottom of the Users page, from the drop-down list, select Add to User Groups, and click Go.
- On the Add User Group Membership page, select the OWA Users, and click Add to Group.

|        | 🍙 jsmith 👻       | Smith, John                       |                 |               | ≋⊒-▼ OWA<br>Users         | Inte<br>Dat       |
|--------|------------------|-----------------------------------|-----------------|---------------|---------------------------|-------------------|
|        | <u>User ID</u>   | <u>Last, First</u><br><u>Name</u> | <u>Disabled</u> | <u>Locked</u> | <u>Security</u><br>Domain | <u>Ide</u><br>Sou |
| 0 sela | ected: Add to Us | er Groups                         | -               | Go ≥          |                           | 2                 |

|        | 🖓 OWA Users             | ং≣ SystemDomain | Internal        |
|--------|-------------------------|-----------------|-----------------|
|        | <u>Group</u>            | Security Domain | <u>Identity</u> |
| 1 sele | ected: 🛛 Add to Group 💈 | 2               |                 |

## Adding and Assigning Administrative Roles

You can assign any user to one or more administrative roles. Assigning a user to an administrative role gives the user the permissions associated with that role.

Authentication Manager includes some predefined administrative roles. You can use a role as defined, edit the permissions to modify the role, or create a new role.

You perform these tasks from the RSA Security Console.

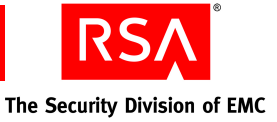

The following exercise views the details of an administrative role.

- 1. Click Administration > Administrative Roles > Manage Existing.
- 2. On the Administrative Roles page, from the drop-down list next to any role name, select **View**.

| Administrative Role             | Security Domain                |
|---------------------------------|--------------------------------|
| 避 Auth Mar Agent Admin 👻        | °ē SystemDomain                |
|                                 | °ē SystemDomain                |
| 📣 Auth Mar Help Desk for EMEA 👻 | °ē <sub>a</sub> ▼ SystemDomain |
|                                 |                                |

A list showing the tasks and the permissions for each task is displayed.

| Authentication Agents           | View     |
|---------------------------------|----------|
| Default Shell                   | Edit, Vi |
| Logon Aliases                   | Edit, Vi |
| Manage Incorrect Passcode Count | Yes      |
| Manage User Groups              | View     |
| Manage Users                    | View     |

The following exercise creates a new Help Desk Administrator role with permissions limited to the EMEA security domain, and then assigns user jsmith that role.

- 1. Click Administration > Administrative Roles > Manage Existing.
- 2. Select **Auth Mgr Help Desk**, and from the drop-down list, select **Duplicate**.

| 0 se | 0 selected: Assign to Administrators 💽 🛛 🕞 |                   |                                            |  |  |
|------|--------------------------------------------|-------------------|--------------------------------------------|--|--|
|      | Administrative Role                        | Security Domain   | Notes                                      |  |  |
|      | 👜 Auth Mgr Agent Admin 🗸                   | °ē₌¥ SystemDomain | Grants admi<br>access to se                |  |  |
|      | Auth Mgr Help Desk -                       | °e SystemDomain   | Grants admi<br>password re<br>access help. |  |  |
|      | 👜 Auth Mgr Privileged Help Desk 👻          | °ē₌. SystemDomain | In addition t<br>and provide               |  |  |
|      | 👜 Auth Mgr Radius Admin 👻                  | °e_▼ SystemDomain | Grants admi                                |  |  |

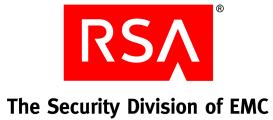

3. On the Add New Administrative Role page, specify the attributes of the new role.

For this exercise, modify these fields:

#### In the Administrative Role Basics section:

 Administrative Role Name: Auth Mgr Help Desk for EMEA

In the Administrative Scope section, under Security Domain Scope:

- Clear SystemDomain
- Select EMEA
- 4. Click Next.

A series of pages follow, showing all the permissions, by category, and their settings for the administrative role you are adding.

You can edit the permissions for the new administrative role by selecting or clearing the checkboxes. (This exercise makes no changes.)

5. Click Next after reviewing each page.

| Administrative Role Basi    | ics                                                                                                    |
|-----------------------------|----------------------------------------------------------------------------------------------------|
| i Administrative Role Name: | Auth Mgr Help Desk for EMEA                                                                                               |
| i Permission Delegation:    | This role's permissions may be delegated to                                                                               |
| Notes:                      | Grants administrative responsibility to resolve u<br>access issues through password reset, and unle<br>enabling accounts. |
| Administrative Scope        |                                                                                                    |
| Security Domain Scope:      | * All: Expand All   Collapse All   Check All   Unch                                                                       |
| i Identity Source Scope:    | 🗹 Internal Database                                                                                                    |

| Manage Delegated Administrat    | tion           |                               |                             |                         |
|---------------------------------|----------------|-------------------------------|-----------------------------|-------------------------|
| Security Domains:               |                | 🗌 Delete                      | 🗆 Add                       | 🗆 Edit                  |
| i Administrative Roles:         |                | 🗌 Delete                      | 🗆 Add                       | 🗌 Edit                  |
| i Assign Administrative Roles:  | 🗖 May          | assign admin                  | istrative ro                | les to users            |
|                                 |                |                               |                             |                         |
| Manage Users                    |                |                               |                             |                         |
| i Users:                        |                | 🗌 Delete                      | 🗆 Add                       | 🗆 Edit                  |
| i Reset Passwords:              | 🗹 May          | reset passwi                  | ords                        |                         |
| i Enable/Disable Accounts:      | 🗹 May          | enable and c                  | lisable acco                | ounts                   |
| i Terminate Active Sessions:    | 🗹 May          | terminate ac                  | tive user s                 | essions                 |
| i User Attribute Restriction:   | □ May<br>□ May | manage attri<br>only access : | ibute categ<br>specific use | jories<br>er attributes |
| i User Scope Restriction:       | 🗆 May          | only manage                   | users that                  | : match a co            |
|                                 |                |                               |                             |                         |
| Manage User Groups              |                |                               |                             |                         |
| User Groups:                    |                | 🗌 Delete                      | 🗆 Add                       | 🗆 Edit                  |
| i Assign User Group Membership: | 🗆 May          | assign user (                 | group meml                  | bership                 |
|                                 |                |                               |                             |                         |
| Manage Reports                  |                |                               |                             |                         |
| i Reports:                      |                | 🗆 Delete                      | 🗆 Add                       | 🗆 Edit                  |
| I Run Reports:                  | 🗆 May          | run and sche                  | dule repor                  | t jobs                  |

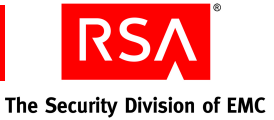

The next page lists the permissions you selected for the administrative role you are creating.

6. Click **Save** to create the new administrative role.

| Administrative Role: Auth Mgr Help Desk for EMEA |                                                                      |             |  |
|--------------------------------------------------|----------------------------------------------------------------------|-------------|--|
| i Security Domain:                               | SystemDomain 💌 administrators manage this administrative role        |             |  |
| Security Domain Scope:                           | Ali: Expand Ali   Collapse Ali<br>JSystemDomain<br>                  |             |  |
| Identity Source Scope:                           | Internal Database                                                    |             |  |
| Permission Delegation:                           | This role's permissions may be delegated to other administrators: No |             |  |
| Administrative Task                              |                                                                      | Permissions |  |
| Authentication Agents                            |                                                                      | View        |  |
| Default Shell                                    |                                                                      | Edit, View  |  |
| Logon Aliases                                    |                                                                      | Edit, View  |  |
| Manage Incorrect Passcode C                      | ount                                                                 | Yes         |  |
| Manage User Groups                               |                                                                      | View        |  |
| Manage Users                                     |                                                                      | View        |  |
| Manage Windows Password Ir                       | itegration                                                           | Yes         |  |
| SecurID Tokens                                   |                                                                      | View        |  |
| SecurID Tokens: Enable/Disab                     | le Tokens                                                            | Yes         |  |
| SecurID Tokens: Reset RSA S                      | ecurID PINs                                                          | Yes         |  |
| SecurID Tokens: Resynchronia                     | ze Tokens                                                            | Yes         |  |
| Token Extension Attribute Def                    | initions                                                             | View        |  |
| Users: Enable/Disable Account                    | ts                                                                   | Yes         |  |
| Users: Reset Password                            |                                                                      | Yes         |  |
| Users: Terminate Session                         |                                                                      | Yes         |  |
| Users: User Attribute - my_SM5_Phone_Number Rea  |                                                                      |             |  |

- 7. Click Administration > Administrative Roles > Manage Existing.
- 8. Select **Auth Mgr Help Desk for EMEA**, and from the drop-down list, select **Assign More**.

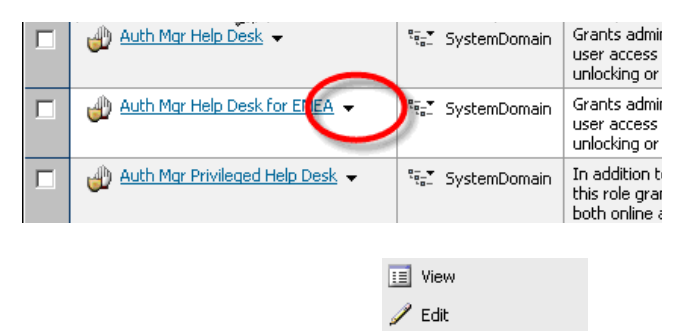

Assigned Administrator Assign More...

🗊 Duplicate 🗙 Delete

3: Administering RSA Authentication Manager

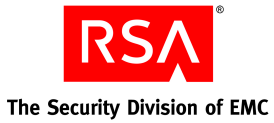

#### A search window is displayed.

9. Search for smith.

| Search                             |
|------------------------------------|
| Security Domain:<br>SystemDomain 💌 |
| Identity Source:                   |
| Internal Database 💌                |
| All Licers                         |
| Air Osers                          |
| Where:                             |
| Ani osers                          |
| Last Name<br>starts with           |
| All Osers                          |
| All Osers                          |

10. When user name **jsmith** is displayed, select the checkbox next to **jsmith**, and click **Assign to Role**.

User jsmith is now a Help Desk Administrator for EMEA. Although jsmith is a user in the SystemDomain security domain, he has administrator privileges only in the EMEA security domain.

| 1 se | lected: Assig  | n to Role 💫                       | ]               |               |
|------|----------------|-----------------------------------|-----------------|---------------|
| R    | <u>User ID</u> | <u>Last, First</u><br><u>Name</u> | <u>Disabled</u> | <u>Locked</u> |
|      | 🐨 jsmith 👻     | smith, john                       |                 |               |

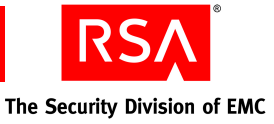

## 4 Administering Authentication Agents

An authentication agent protects a network resource, such as a web server or VPN server, by granting access only to users who are verified by RSA Authentication Manager.

To establish this protection, you need to:

- Register the agent with Authentication Manager
- Install the agent on the host resource
- Enable the agent to communicate with Authentication Manager
- Configure the agent to use RSA SecurID authentication

The exercises in this chapter use the authentication agent for Microsoft Internet Information Services (IIS), which you downloaded in preparation for these exercises. If you want to do the exercises with a different agent, you can download the appropriate authentication agent from the RSA web site.

You perform these exercises on the RSA Security Console and on the server where IIS is installed.

### **Registering an Agent**

The first step in establishing protection for a network resource is to create an agent record in Authentication Manager for the IIS agent. This process is called registering the agent. The agent record identifies the agent to the Authentication Manager. You also generate a file, **SDCONF.REC**, that enables the agent to communicate with Authentication Manager.

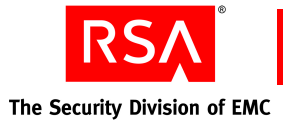

The following exercise registers the RSA Authentication Agent 5.3 for Web for Internet Information Services with Authentication Manager.

- 1. Click Access > Authentication Agents > Add New.
- 2. On the Add New Authentication Agent page, specify the agent host and its attributes.

For this exercise, modify these fields:

In the Authentication Agent Basics section:

- Hostname: Enter the hostname of the IIS server
- Click Resolve IP

| Authentication Agent Basics |                                            |            |
|-----------------------------|--------------------------------------------|------------|
| I Hostname:                 | win2003-dc.rsademo2.com     Existing node: | Resolve IP |
| I IP Address:               | * Resolve Hostname                         |            |

**Note:** If your are entering input specific to your organization, make sure you enter your server hostname as registered with DNS. Otherwise, Authentication Manager cannot resolve the IP address.

## In the Authentication Agent Attributes section:

- Agent Type: Select Web Agent
- Agent May be Accessed by: Select All Users

| Agent Type:                          | Web Agent                                                                       |  |
|--------------------------------------|---------------------------------------------------------------------------------|--|
| i Disabled:                          | Agent is disabled                                                               |  |
| i Agent May be Accessed by:          | C All users<br>C Only members of user groups granted access to this agent       |  |
| Authentication Manager Contact List: | • Automatically assign automatic contact list from instance that responds first |  |

#### 3. Click Save.

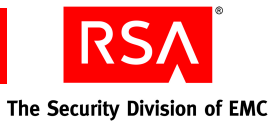

- 4. Click Access > Authentication Agents > Generate Configuration File.
- 5. On the Generate Configuration File page, click Generate Config File.

6. When the file is generated, click **Download Now**, and save the **AM\_Config.zip** file to a temporary directory on the administrative workstation.

| Configure Agent Timeout an                                                                         | d Retries                                                                   |                                                          |  |  |
|----------------------------------------------------------------------------------------------------|-----------------------------------------------------------------------------|----------------------------------------------------------|--|--|
| Optionally, configure the maximum number of retries and the maximum time between each retry.       |                                                                             |                                                          |  |  |
| Cancel X Reset S Generate Config File S                                                            |                                                                             |                                                          |  |  |
| Agent Timeout and Retries                                                                          |                                                                             |                                                          |  |  |
| Maximum Retries:                                                                                   | Allow 5 💌 attempts before tim                                               | ing out                                                  |  |  |
| Maximum Time Between Each Retry:                                                                   | Allow 5 🔹 seconds between                                                   | each attempt                                             |  |  |
| Communication Services                                                                             |                                                                             |                                                          |  |  |
| The agents will communicate with the Authentic<br>protocols. Take note of the port and protocol in | ation Manager server using the follo<br>formation if you need to open any p | wing service names, ports, and<br>orts on your firewall. |  |  |
| Authentication Service: Name: securid<br>Port: 5500<br>Protocol: udp                               |                                                                             |                                                          |  |  |
| Agent Auto-Registration Service:                                                                   | Name: rsaadmind<br>Port: 5550<br>Protocol: tcp                              |                                                          |  |  |
| -                                                                                                  | Name: rsaoad                                                                |                                                          |  |  |
| Offline Authentication Download Service:                                                           | Port: 5580<br>Protocol: tcp                                                 |                                                          |  |  |
| Othine Authentication Download Service:                                                            | Protocol: tcp                                                               |                                                          |  |  |

| Your file was successfully generated and is ready to download.                                       |
|----------------------------------------------------------------------------------------------------|
| The configuration file was successfully generated and is ready to download.                          |
| Download File                                                                                        |
| The file is ready to download. When prompted, select Save it to disk to save the ZIP file to your lo |
| Filename: AM_Config.zip Download: Download Now >                                                     |
|                                                                                                    |

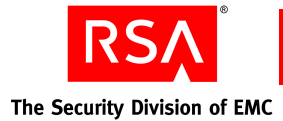

## **Installing an Agent**

After you register the agent, you must install the agent on the resource to be protected.

The following exercise installs RSA Authentication Agent 5.3 for Web for Internet Information Services on the IIS server.

- 1. Log on to the IIS server as an administrator.
- 2. Copy the **AM\_Config.zip** file from the Authentication Manager server to a temporary directory on the IIS server.
- 3. Extract the SDCONF.REC file from AM\_Config.zip.
- From the c:\temp\RSA\_WebAgent\_53 \_for\_MS\_IIS directory, run setup.exe to start the agent installation wizard.
- 5. On the screens that follow, click **Next** to accept the place of purchase and the license agreement.

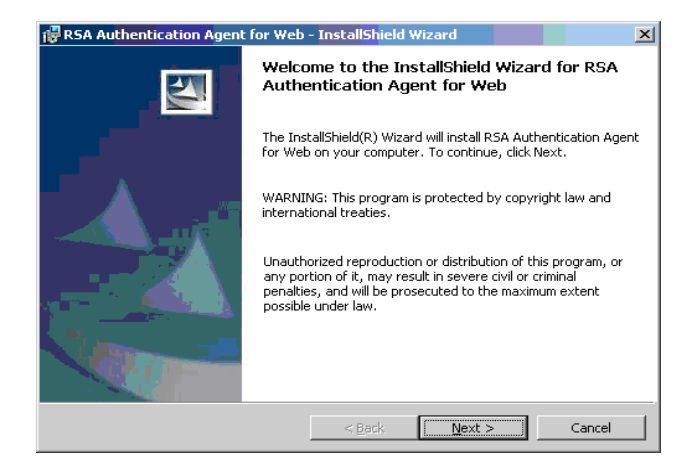

6. Click **Browse** to locate the **SDCONF.REC** file.

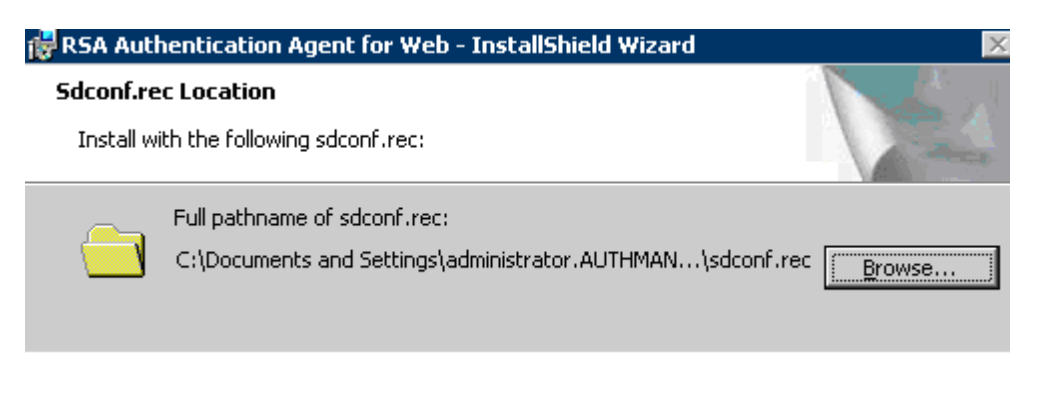

- 7. Click Next.
- On the screens that follow, click Next to accept the destination folder, and click Install to begin the installation.

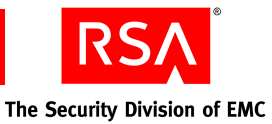

X

9. When the installation is complete, click Finish to exit the installation wizard.
InstallShield Wizard Completed
The InstallShield Wizard has successfully installed RSA Authentication Agent for Web - Click Finish to exit the wizard.
RSA Security encourages you to register with us so that we can notify you about important product updates.
The information you transmit to our Web Server will be encrypted using the Secure Sockets Layer (SSL) protocol. We will use the information you disclose in strict accordance with our privacy policy.
To read our policy, go to http://www.rsasecurity.com/legal/privacy.html
Register now

## **Enabling an Agent for IIS**

Once the agent is installed, you must configure the agent host to use Authentication Manager to protect the server or particular web pages. When RSA SecurID authentication is enabled and the resources are configured to use it, a user must present a valid passcode to gain access.

The following exercise enables RSA SecurID authentication on an IIS server and configures a web page on the server to use RSA SecurID to authenticate users trying to gain access.

- 1. On the IIS server, click Start > All Programs > Administrative Tools > Internet Information Services (IIS) Manager.
- 2. Expand the directory tree to view the Web Sites directory.
- 3. Select the **Default Web Site** folder.
- 4. Right-click, and select Properties.

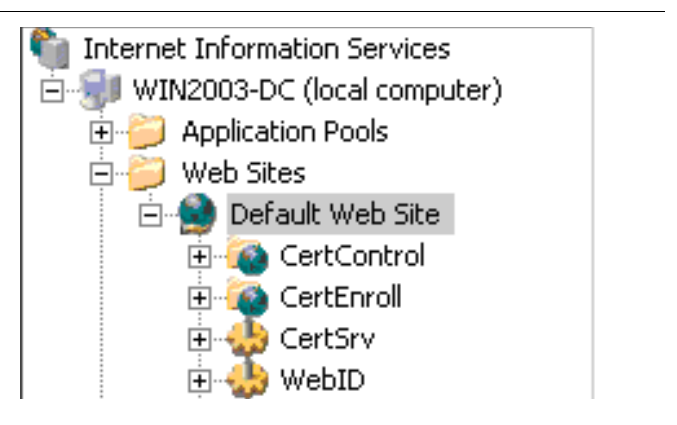

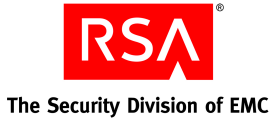

- 5. On the Default Web Site Properties page, click the **RSA SecurID** tab.
- 6. Select Enable RSA Web Access Authentication Feature Set on This Server.
- 7. Click Apply.
- 8. Click OK.

|    | Derault web Site Properties                                       |
|----|-------------------------------------------------------------------|
|    | Note Charles Destances and ICADI Elisary In Users Disasters In De |
|    | web site Performance ISAPI Filters Home Directory Do              |
|    | Directory Security HTTP Headers Custom Errors (RSA SecurID),      |
|    |                                                                   |
| r. | Enable RSA web Access Authentication Feature Set on This Server   |
|    | Protect This Resource 🔽 Apply Change Becursiv                     |
|    | Cookie Expiration Control                                         |
|    | Cookies Expire If Not Used Within the Specified Time:             |
|    | Expiration Time: 5 📑 Minutes                                      |
|    | Cookies <u>A</u> lways Expire After the Specified Time:           |
|    | Expiration Time: 15 📑 Minutes Manage Domain Configuratio          |
|    | Begruire Secure Connection to Access Protected Pages              |

9. On the IIS Manager page in the **Default Web Site** folder, select a web site you want to protect.

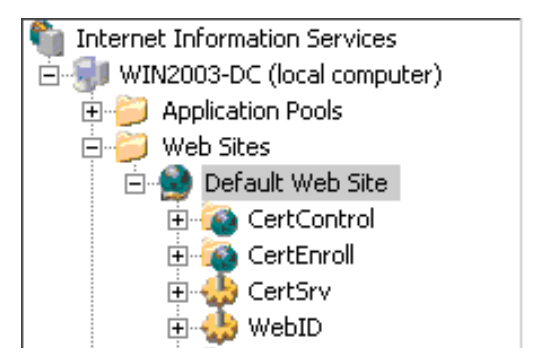

10. If the web site you want to protect is a file (rather than a folder), right-click the filename.

If the web site you want to protect is a folder, expand the folder, select the **protected** subfolder, right-click, and select **Properties**.

- 11. On the Protected Properties page, select **Protect This Resource With RSA SecurID** and **Apply Change Recursively**.
- 12. Click Apply.
- 13. Click OK.
- 14. Click File > Exit to close the Microsoft IIS Manager.

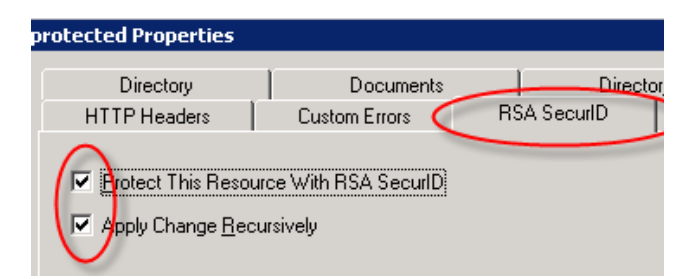

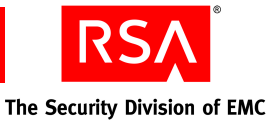

## 5 Administering Tokens

RSA SecurID tokens are hardware or software entities that generate a semi-random number, called a tokencode, which changes periodically.

When trying to access a protected resource, the user enters a SecurID PIN and the tokencode from his or her token. This is called two-factor authentication: something you know (the PIN) and something you have (the token). The combined PIN and tokencode are called a passcode.

RSA Authentication Manager verifies that a user seeking access has entered a valid passcode.

To administer tokens, you need to:

- Import token records
- Assign tokens to users
- Instruct users on using the tokens

You administer tokens from the RSA Security Console.

## **Importing Tokens**

The following exercise imports token records into Authentication Manager. It refers to the token record files you copied onto the administrative workstation in preparation for these exercises.

| 1. | Click Authentication > SecurID Tokens >                                                                                                    | 2.1111 | Add New Import SecurID Tokens Job                                      |
|----|----------------------------------------------------------------------------------------------------|--------|------------------------------------------------------------------------|
|    | Import Tokens 500 > Add New.                                                                                                    |        | Select an XML token file to import, specify options, and click Import. |
| 2. | Select the security domain where you want to                                                                                                    |        | Cancel 🔀 Submit Job ව                                                  |
|    | <ul><li>Import the token records. This exercise imports the token records into the top-level security domain (the default).</li><li>Browse to locate the token records on the administrative workstation.</li></ul> |        | * Required field                                                       |
|    |                                                                                                    |        | Import Job Basics                                                      |
|    |                                                                                                    |        | Import Job Name: * ImportTokens_20080204_0958AM                        |
| 3. |                                                                                                    |        | Administrative Control                                                 |
|    |                                                                                                    |        | Security Domain:     SystemDomain                                      |
| 4. | Click Submit Job.                                                                                                    |        | Import Options                                                         |
|    |                                                                                                    |        | Import File: * Browse                                                  |
|    |                                                                                                    |        | File Password:     (Required only if file is password-protect          |
|    |                                                                                                    |        | Import options: Import all duplicate tokens                            |
|    |                                                                                                    |        | Overwrite all duplicate tokens                                         |
|    |                                                                                                    |        | h\$                                                                    |
|    |                                                                                                    |        | Cancel 🛛 Submit Job 🖻                                                  |

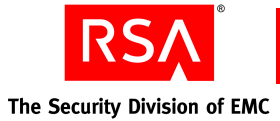

The Import SecurID Token Jobs page is displayed, which shows that the job is in progress.

5. Click the **Completed** tab to see if the tokens have been imported.

| In Progress       Completed         List of import token jobs in progress that you can cancel. When an import token         Where:       1 items found.         Name       0 selected:         Starts with          Search       >         Search       >         Job Name          Job Name          0 selected:       Cancel Job         Cancel Job Name          0 selected:       Cancel Job                                                                                                    | <u>}</u> | Import SecurID Token Jobs Refresh <b>D</b> |                                           |  |  |  |
|----------------------------------------------------------------------------------------------------|----------|--------------------------------------------|-------------------------------------------|--|--|--|
| List of import token jobs in progress that you can cancel. When an import token           Where:         1 items found.           Starts with         0 selected:         Cancel Job >           Search         >         1 items found.           O selected:         Cancel Job >         >           O selected:         Cancel Job >         >           O selected:         Cancel Job >         >                                                                                                    | C        | (In Progress) Completed                    |                                           |  |  |  |
| Where:       1 items found.         Name       0 selected:         Starts with       1 items found.         Search       1 items found.         Search       1 items found.         Import Tokens_20080204_0950         Import Tokens_20080204_0950         Import Tokens_20080204_0950         Import Tokens_20080204_0950         Import Tokens_20080204_0950         Import Tokens_20080204_0950                                                                                                    |          | List of import token jobs in progress      | that you can cancel. When an import token |  |  |  |
| Name       • 0 selected: Cancel Job >         starts with       • Job Name         Search       >         Job Name       • Job Name         0 selected: Cancel Job >                                                                                                    |          | Where:                                     | 1 items found.                            |  |  |  |
| Search Search Cancel Job Search Cancel Job Searc |          | Name  starts with                          | 0 selected: Cancel Job 💫                  |  |  |  |
| Search Search Se |          |                                            | Dob Name                                  |  |  |  |
| 0 selected: Cancel Job >                                                                                                    |          | Search <b>D</b>                            | ImportTokens_20080204_095                 |  |  |  |
| 0 selected: Cancel Job <b>&gt;</b>                                                                                                    |          |                                            | D Job Name                                |  |  |  |
|                                                                                                    |          |                                            | 0 selected: Cancel Job 💫                  |  |  |  |
| 1 items found.                                                                                                    |          |                                            | 1 items found.                            |  |  |  |
| Copyright ©1994 -                                                                                                    |          | $\searrow$                                 | Copyright ©1994 -                         |  |  |  |

## **Assigning Tokens**

After importing tokens, you can assign them to users.

The following exercise assigns a hardware token to user jsmith.

- 1. To view all users, click Identity > Users > Manage Existing.
- 2. On the Manage Existing Users page, **Search** for user jsmith.

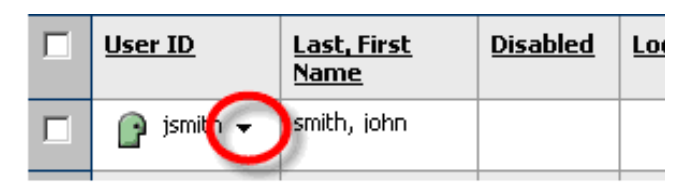

3. Select the user name, and from the drop-down list in the SecurID Tokens section, click **Assign More**.

| ::<br>/       | View<br>Edit                                       |
|---------------|----------------------------------------------------|
| R             | User Group Membership<br>Add More…                 |
| ٩             | Administrative Roles<br>Assign More…               |
| <u>= 1111</u> | SecurID Tokens                                     |
| <             | Assign More<br>Assign Next Available SecurID Token |

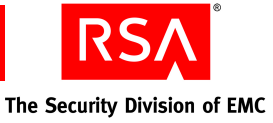

On the Assign SecurID Tokens page, select an available token serial number, and click Assign. Assign 1 selected: ~> <u>Algorithm</u> Serial Number Note: Select the appropriate type of token, <u>Token</u> **Requires** <u>Type</u> Passcode hardware or software. am 000031701832 👻 AES-TIME Hardware ~ 💷 000031701833 🚽 Software AES-TIME ~ 💷 000031701834 🚽 Software AES-TIME п ~

## **Using Tokens**

Once you assign the tokens to users, you must instruct the users how to access a network resource protected by RSA SecurID authentication.

The following exercise shows how to access a web site on the IIS server (or other server) that you previously configured to use RSA SecurID authentication. For this exercise, you are user jsmith.

- 1. Direct your browser to a protected page on the IIS server.
- 2. Click Login using SecurID.
- 3. On the Log In page, enter the user name **jsmith**, and the number that is currently showing (tokencode) on the token you assigned to that user.

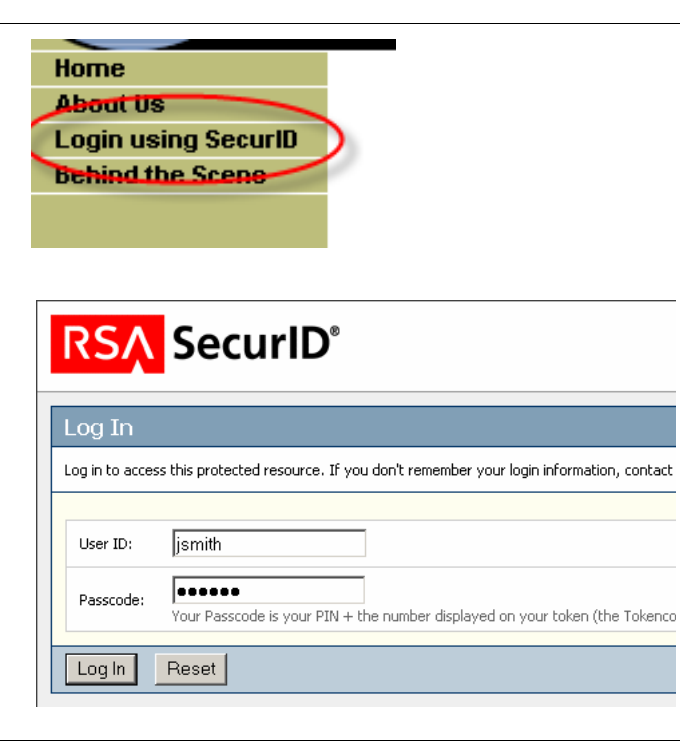

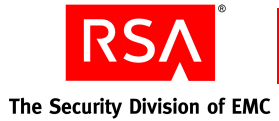

Authentication Manager recognizes that the user is logging on for the first time, and prompts the user to establish a PIN.

- 4. Enter and re-enter a PIN.
- 5. Click OK.

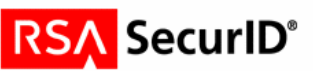

|                                                                            | New RSA SecurID PIN Required                  |  |  |  |  |  |  |
|----------------------------------------------------------------------------|-----------------------------------------------|--|--|--|--|--|--|
| Either you don't have a PIN yet, or security policy requires a PIN change. |                                               |  |  |  |  |  |  |
|                                                                            | PINs must contain 4 to 8 letters and numbers. |  |  |  |  |  |  |
|                                                                            | C System-generated PIN                        |  |  |  |  |  |  |
|                                                                            | ⊙ I will create my PIN                        |  |  |  |  |  |  |
|                                                                            | New PIN:                                      |  |  |  |  |  |  |
|                                                                            | Confirm New PIN:                              |  |  |  |  |  |  |
|                                                                            | OK Reset Cancel                               |  |  |  |  |  |  |

6. On the Log In page, enter the passcode.

The passcode is your PIN followed by the tokencode that your token currently displays.

7. Click Log In.

You are now logged on to the protected web site.

| RSĄ | SecurID |
|-----|---------|
|-----|---------|

| Log In                                                                                                    | Log In                                                                                        |  |  |  |  |  |
|----------------------------------------------------------------------------------------------------|-----------------------------------------------------------------------------------------------|--|--|--|--|--|
| Log in to acces                                                                                                    | ss this protected resource. If you don't remember your login information, contact your help d |  |  |  |  |  |
| 105: New PIN accepted. You are required to authenticate with your new PIN. Wait for the code to change it in the space provided. |                                                                                               |  |  |  |  |  |
| User ID:                                                                                                    | jsmith                                                                                        |  |  |  |  |  |
| Passcode:                                                                                                    | Your Passcode is your PIN + the number displayed on your token (the Tokencode).               |  |  |  |  |  |
| Log In                                                                                                    | Reset                                                                                         |  |  |  |  |  |

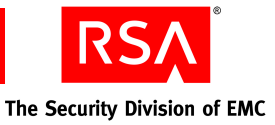

## 6 Reporting and Monitoring

Authentication Manager keeps records of logon attempts and other system events. You can generate batch reports of these events or monitor them in real time.

You perform these tasks from the RSA Security Console.

## **Generating Reports**

The following exercise shows how to create, run, and view a report named My Users. This report is based on the predefined report template, All Users.

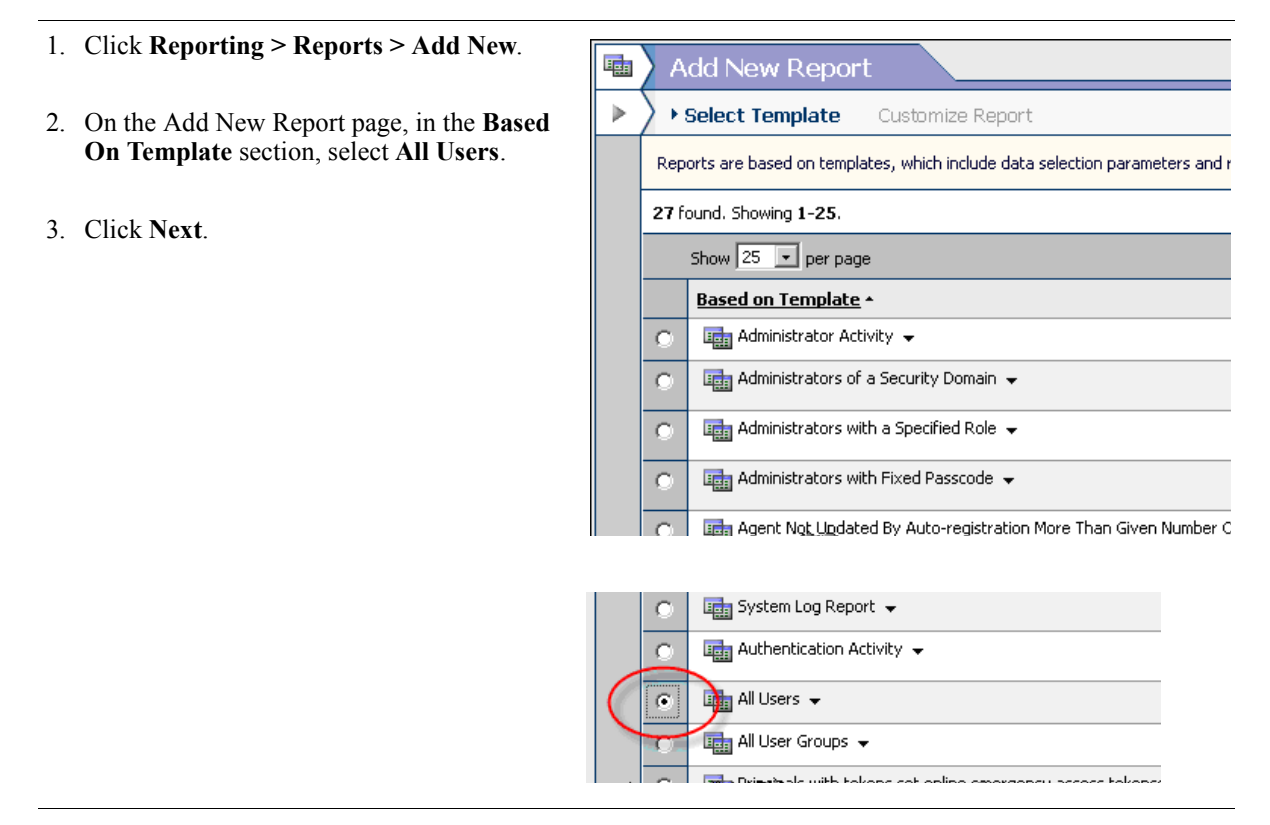

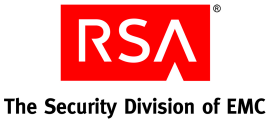

4. On the Add New Report page, specify the report name and parameters.

For this exercise, modify these fields:

- Report Name this report My Users.
- Accept the defaults for the other parameters.
- 5. Click Save.
- 6. Click **Reporting > Reports > Manage** Existing.
- On the Reports page, select My Users, and from the drop-down list, select Run Report Job Now.

The server generates a job request for your report.

8. On the Run Report Job page for the My Users report, click Run Report.

A Report Output page is displayed showing that the job status is **In Progress**.

|                              | Add       | New R           | epor    | t           |                                                                     |                                                  |                            |                 |                     | ١H         |
|------------------------------|-----------|-----------------|---------|-------------|---------------------------------------------------------------------|--------------------------------------------------|----------------------------|-----------------|---------------------|------------|
| ►                            | Select '  | <u>remplate</u> | ) C     | ustomiza    | e Report                                                            |                                                  |                            |                 |                     |            |
|                              | Custoniz  | e the report    | to spec | ify the sco | ope and output colu                                                 | imns. You can al                                 | so preset value:           | s used as input | to the report job w | vhen it is |
| Cancel 🔀 🗹 Back Save Ď       |           |                 |         |             |                                                                     |                                                  |                            |                 |                     |            |
|                              |           |                 |         | * Requ      | uired field                                                         |                                                  |                            |                 |                     |            |
|                              | Admi      | nistrativ       | e Cont  | trol        |                                                                     |                                                  |                            |                 |                     |            |
|                              | i Se      | urity Domai     | in:     | Sys         | itemDomain 💌 aa                                                     | ministrators man                                 | age this report            |                 |                     |            |
|                              |           |                 |         |             |                                                                     |                                                  |                            |                 |                     |            |
|                              | Repo      | rt Basics       |         |             |                                                                     |                                                  |                            |                 |                     |            |
|                              | 🚺 Re      | oort Name:      |         | •           |                                                                     |                                                  |                            |                 |                     |            |
| Based on Template: All Users |           |                 |         |             |                                                                     |                                                  |                            |                 |                     |            |
|                              | i Run As: |                 |         | Whe<br>© ·  | n the report job is i<br>The administrator ri<br>The report creator | run, use the adm<br>unning the repor<br>r: admin | iinistrative scop<br>t job | e of:           |                     |            |
|                              | No        | es:             |         |             |                                                                     |                                                  |                            | <b>A</b>        |                     |            |

|                      | Added 1 report.                                              |               |                   |             |  |  |  |  |  |
|----------------------|--------------------------------------------------------------|---------------|-------------------|-------------|--|--|--|--|--|
| 1 iter               | 1 items found.                                               |               |                   |             |  |  |  |  |  |
| 0 sel                | 0 selected: Delete >                                         |               |                   |             |  |  |  |  |  |
|                      | Report                                                       | <u>Run As</u> | Based on Template | <u>Secu</u> |  |  |  |  |  |
|                      | My Users 🗸                                                   | admin         | All Users         |             |  |  |  |  |  |
|                      | Report         Run As         Based on Template         Secu |               |                   |             |  |  |  |  |  |
| 0 selected: Delete D |                                                              |               |                   |             |  |  |  |  |  |

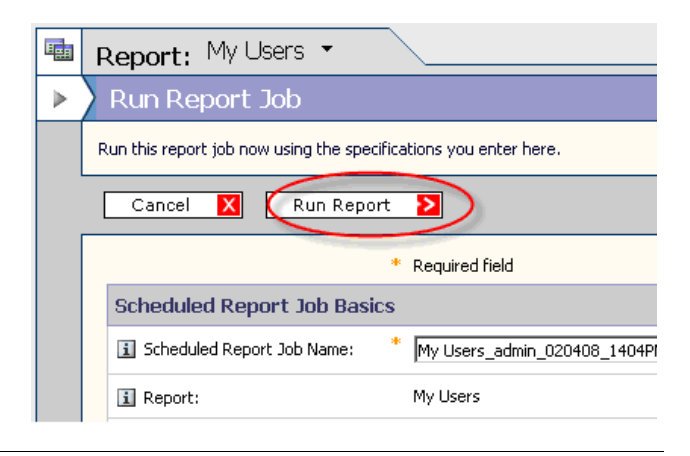

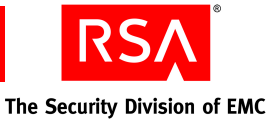

9. On the Report Output page, click the **Completed** tab to see whether the job is complete.

The Report Output page reports that this job has completed.

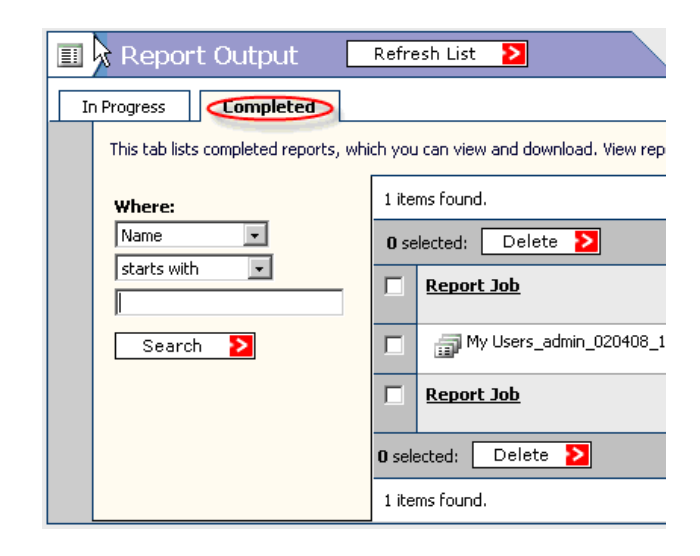

 From the drop-down list beside the report name My Users, select the report output format.

You can view the report on the Authentication Manager server. or download the report to your administrative workstation.

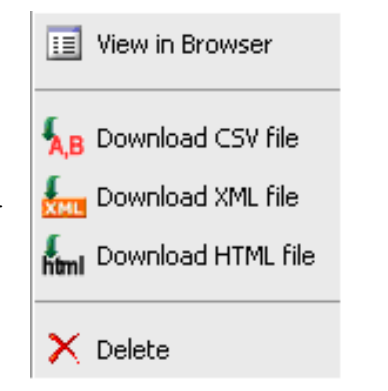

## **Monitoring System Events**

Authentication Manager provides the following real-time activity monitors:

- Authentication Activity Monitor. Displays authentication-specific events, such as authentication requests and restricted agent access checks.
- System Activity Monitor. Displays system events, such as the replication of data.
- Administrator Activity Monitor. Displays administrator activities, such as creating and updating users.

An Activity Monitor opens in a new browser window. You can launch Activity Monitors from the RSA Security Console and leave them running.

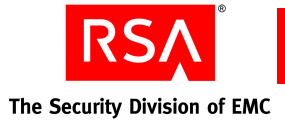

1.

2.

3.

| Click Reporting > Real-Time Activity<br>Monitors > Authentication Activity                                | Reporting V RADIUS V Administration V Setup V H                 |
|----------------------------------------------------------------------------------------------------|-----------------------------------------------------------------|
| Monitor.                                                                                                  | Scheduled Report Jobs                                           |
|                                                                                                    | Report Output                                                   |
|                                                                                                    | Real-time Activity Monitors In Authoritication Activity Menitor |
|                                                                                                    |                                                                 |
|                                                                                                    | Administration Activity Monitor                                 |
| On the Authentication Monitor page:                                                                       |                                                                 |
| <ul><li>Select the events you want to display.</li><li>Select the number of results to display.</li></ul> | <b>RSA</b> Security Console                                     |
| Click Start Monitor.                                                                                      | Authentication Monitor                                          |
|                                                                                                    | Start Monitor >                                                 |
|                                                                                                    | Display Results                                                 |
|                                                                                                    | Successful events                                               |
|                                                                                                    | Warning events                                                  |
|                                                                                                    | Failure events                                                  |
|                                                                                                    | Number of Results                                               |

The following exercise launches the Authentication Activity Monitor.

The monitor starts in a separate browser window, and runs until you close it.

| j | Authentication Monitor                   |               |                 |             |        |            |       | i Help on this pa | ge *         |
|---|------------------------------------------|---------------|-----------------|-------------|--------|------------|-------|-------------------|--------------|
|   | Pause Monitor <b>&gt;</b>                | Clear Monitor |                 |             |        |            |       |                   |              |
|   | Display Results                          | Time          | Activity<br>Key | Description | Reason | User<br>ID | Agent | Server Node<br>IP | Client<br>IP |
|   | ✓ Successful events     ✓ Warning events |               |                 |             |        |            |       |                   |              |
|   | M Failure events                         |               |                 |             |        |            |       |                   |              |
|   | 50 💌                                     |               |                 |             |        |            |       |                   |              |

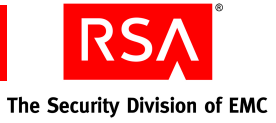

 To see the Authentication Monitor in action, you can repeat the procedure of logging on to a protected web site as jsmith. See "<u>Using</u> <u>Tokens</u>" on page 39.

The Authentication Monitor immediately reports authentication activity on behalf of user jsmith.

| RSA Security Console |                                                             |                                                            |                             |                                             |                                     |            |  |
|----------------------|-------------------------------------------------------------|------------------------------------------------------------|-----------------------------|---------------------------------------------|-------------------------------------|------------|--|
| P                    | Authentication Monitor                                      |                                                            |                             |                                             | i Help on this                      | page *     |  |
|                      | Pause Monitor 💫                                             | Clear Mo                                                   | nitor 🗙                     |                                             |                                     |            |  |
|                      | Display Results                                             | Time                                                       | Activity Key                | Description                                 | Reason                              | User<br>ID |  |
|                      | I Successful events<br>I Warning events<br>I Failure events | <b>i</b> <u>2009-</u><br><u>05-06</u><br><u>17:00:15.5</u> | Principal<br>authentication | User ismith<br>attempted to<br>authenticate | Authentication<br>method<br>success | ismith     |  |
|                      | Number of Results                                           |                                                            |                             |                                             |                                     |            |  |

At any time, you can generate a report of the authentication activities, using the Reporting facility. See "<u>Generating Reports</u>" on page 41.

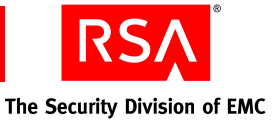

# A Starting RSA Authentication Manager Manually

RSA Authentication Manager is set to start automatically after installation and whenever the server reboots.

If you try to access the RSA Security Console and do not succeed, check to see whether Authentication Manager and its back-end services are started. If not, you can start them manually.

 On the server where Authentication Manager is installed, click Start > All Programs > Administrative Tools > Services.

Scroll down to the set of services that begin with "RSA." The start-up status of RSA Authentication Manager is blank in the following example.

|                                        |                                       |                            |         |              | _ 🗆 >          |
|----------------------------------------|---------------------------------------|----------------------------|---------|--------------|----------------|
| Help                                   |                                       |                            |         |              |                |
| ) 🗟 😰 🖬 🕨 🔳 🗉 🖦                        |                                       |                            |         |              |                |
| 🍇 Services (Local)                     | <u>.</u>                              |                            |         |              |                |
| RSA Authentication Manager             | Name 🛆                                | Description                | Status  | Startup Type | Log On As 🔄    |
|                                        | RSA Authentication Manager            | RSA Authentication Manager |         | Automatic    | Local System   |
| Start the service                      | RSA Authentication Manager Cluster A  | RSA Authentication Manager | Started | Automatic    | Local System   |
|                                        | RSA Authentication Manager Database   | RSA Authentication Manager | Started | Automatic    | Local System   |
| Description:                           | RSA Authentication Manager Database   | RSA Authentication Manager | Started | Automatic    | Local System   |
| RSA Authentication Manager server that | RSA Authentication Manager Job Sche   | RSA Authentication Manager |         | Disabled     | Local System   |
| processes authentication requests and  | 🍓 RSA Authentication Manager Node Ma  | RSA RSA Authentication Man | Started | Automatic    | Local System   |
| centrally administers authentication   | 🐝 RSA Authentication Manager Operatio | RSA Authentication Manager | Started | Automatic    | Local System 👘 |
|                                        | RSA Authentication Manager Proxy Se   | RSA Authentication Manager | Started | Automatic    | Local System   |
|                                        | RSA RADIUS Server 7.1                 | RSA RADIUS Service         | Started | Automatic    | Local System   |

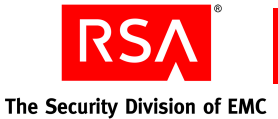

2. If the RSA Authentication Manager service is not **Started** or **Starting**, right-click **RSA Authentication Manager**, and select **Start**.

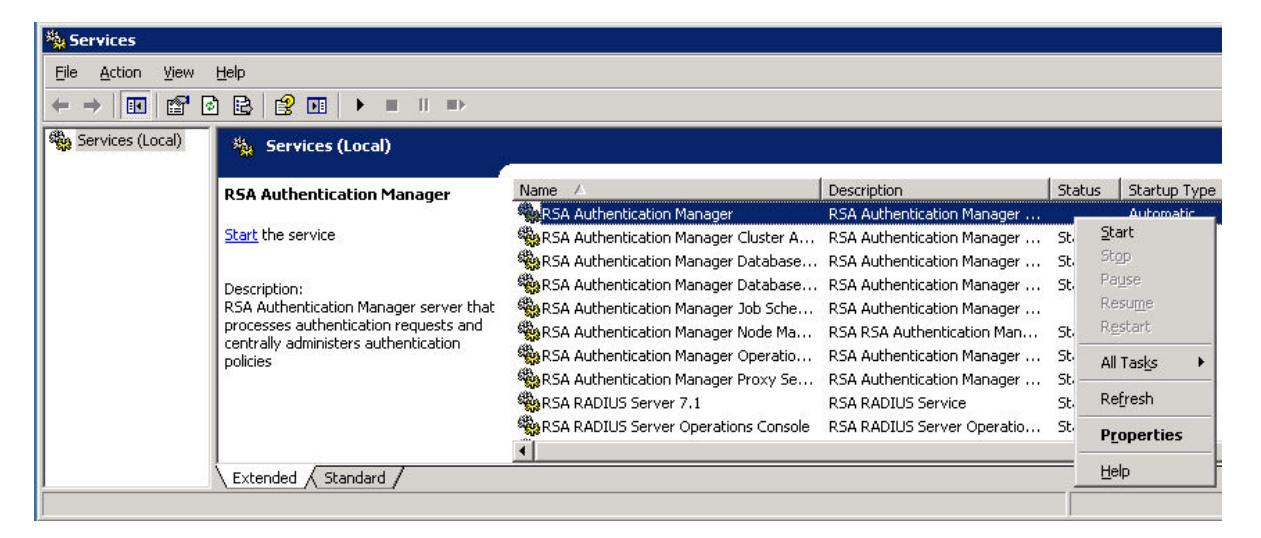

As Authentication Manager starts up, a progress window is displayed. Startup might take several minutes.

When the Authentication Manager service starts, it starts all the related RSA services.

| Serv | rice | Con | trol |  |
|------|------|-----|------|--|
|      |      |     |      |  |

Windows is attempting to start the following service on Local Computer...

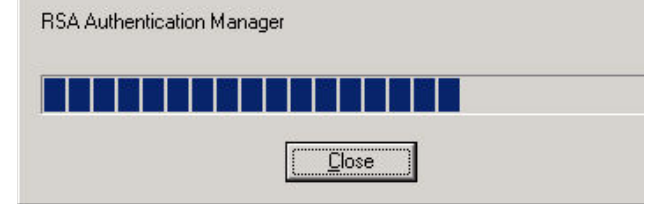

You may see this error message. The message indicates that the Windows GUI timed out waiting for the startup process to complete.

#### 3. Click OK.

Upon completion, the Authentication Manager status, and the status of its related services, are shown as **Started**.

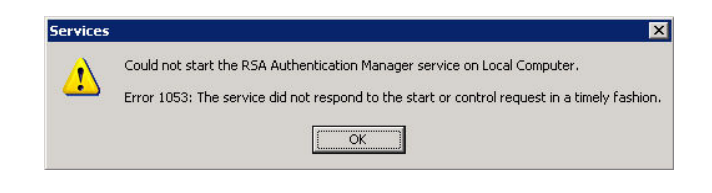